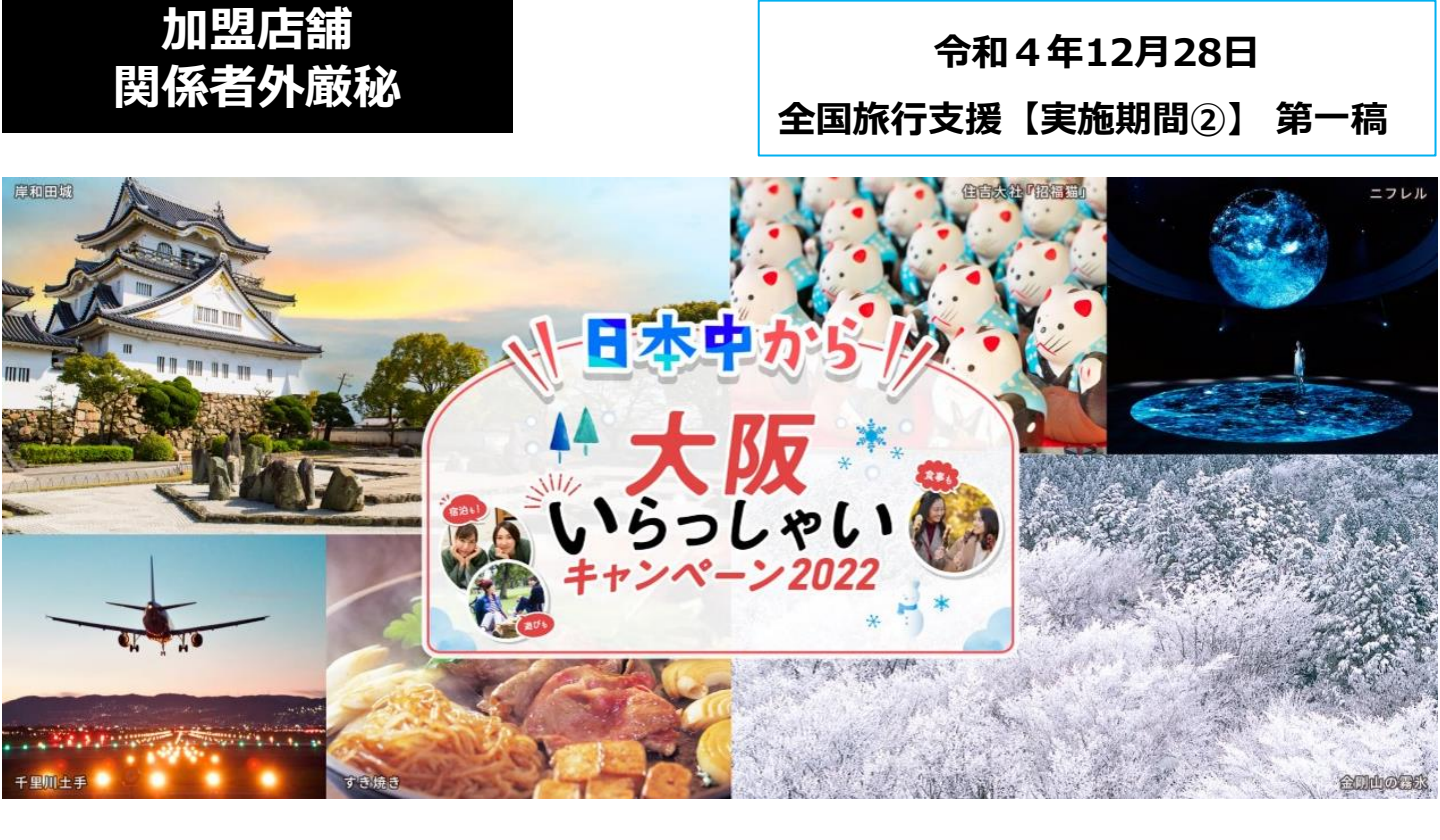

# 〈クーポン加盟店舗用マニュアル〉

【実施期間②】:令和5年1月10日(火)~令和5年3月30日(木)まで ※宿泊のみ令和5年3月31日(金)チェックアウト分まで

 ※本マニュアルは【実施期間②】ついて記載しております。
 ※【実施期間①】の詳細につきましては、過去に配信したクーポン加盟店舗用 マニュアル「令和4年12月1日 全国旅行支援 第二稿」をご確認ください。

※事業予算に達した際は終了とします。

<u>※新型コロナウイルス感染症の再拡大等、</u> <u>感染状況によって実施期間を変更または中止する場合があります。</u>

日本中から大阪いらっしゃいキャンペーン2022事務局

コールセンターTEL: 06-7175-7436 受付時間:10時~19時 (土日祝も受付、12/30~1/3は休業)

専用ホームページ: <u>https://osakairasshai.start.osaka-info.jp/jigyousya/</u>

## <目次>

#### <u>1. 事業概要</u>

| (1) | 概要説明                | • • • • | P2 |
|-----|---------------------|---------|----|
| (2) | 参画要件・事業者責務          | ••••    | Р3 |
| (3) | 事業全体図               | • • • • | P4 |
| (4) | おおさかPAYの使用対象とならないもの | • • • • | Ρ5 |

#### <u>2. おおさかPAY</u>

| (1)おおさかPAYとは      | • • • • | P6 |
|-------------------|---------|----|
| (2)おおさかPAY 利用イメージ | • • • • | Ρ7 |

#### 3. 加盟店舗の対応事項

| (1) | スターターキッ | ット配送物一覧 | • • • • | P8     |
|-----|---------|---------|---------|--------|
| (2) | 対応フロー   |         | ••••    | P9~12  |
| (3) | おおさかPAY | 取扱注意事項  | ••••    | P13~14 |

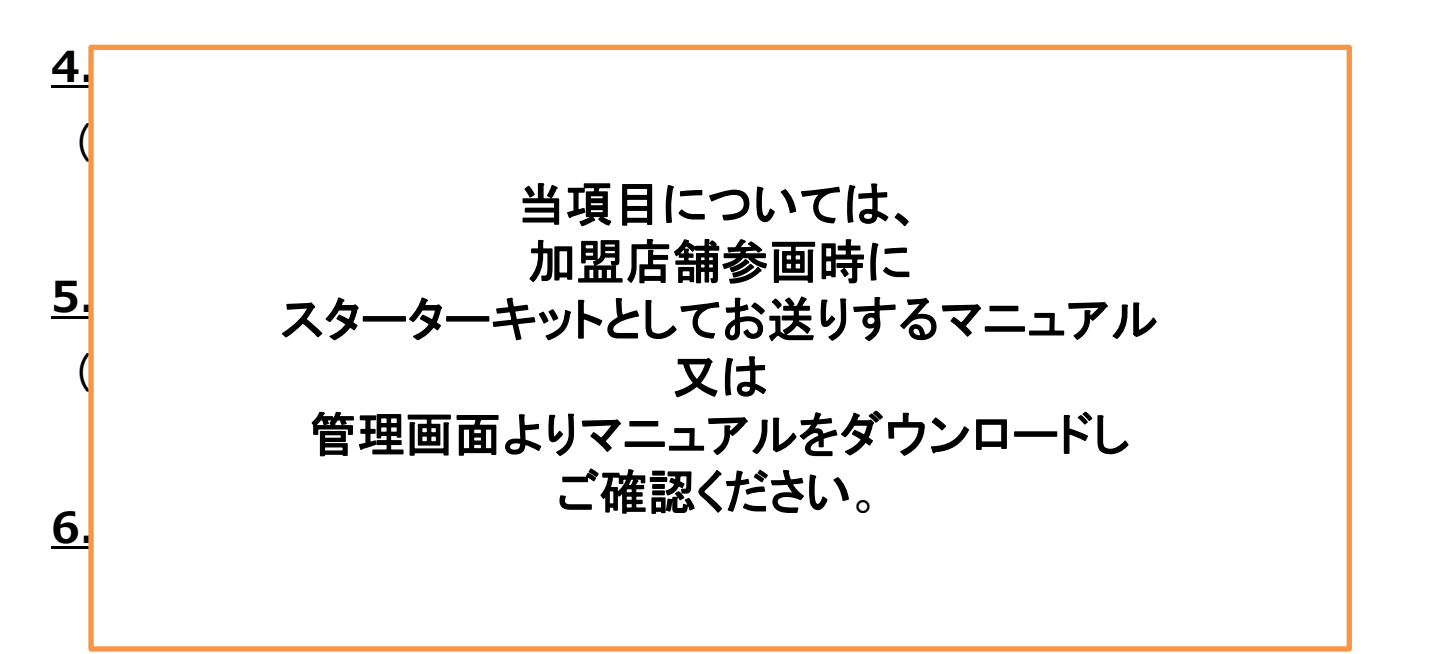

## 1.事業概要

(1)概要説明

| 事業名称  | 日本中から大阪いらっしゃいキャンペーン2022                                                                                                    |  |
|-------|----------------------------------------------------------------------------------------------------|--|
| 事業目的  | 全国から大阪府域へ来訪・周遊する旅行者の観光消費の喚起、並びに旅行機運<br>の醸成を図ることで、新型コロナウイルス感染症の感染拡大の影響を受ける大<br>阪府内等の観光関連事業者への支援とする                                                                                                    |  |
| 実施期間  | 【実施期間②】令和5年1月10日(火)~令和5年3月30日(木)宿泊・旅行分<br>(宿泊のみ令和5年3月31日(金)チェックアウト分)までを対象とする。<br>・事業予算額に達した際は終了とする<br>・新型コロナウイルス感染症の再拡大等、感染状況によって実施期間を変更<br>又は中止する場合がある                                                                                                    |  |
| 対象者   | ①日本国内に居住する旅行者<br>②ワクチン接種歴(3回以上)又はPCR検査等で陰性が確認できた方                                                                                                    |  |
| 割引内容  | <ul> <li>①宿泊(旅行)代金の割引</li> <li>●代金総額(税込)の20%(上限3,000円 &lt;1人1泊(回)あたり&gt;)</li> <li>・宿泊プラン:上限3,000円</li> <li>・日帰り旅行:上限3,000円</li> <li>・宿泊を伴う交通付旅行商品:上限5,000円(※)</li> <li>※宿泊施設に準ずる施設(夜行フェリー、寝台列車等)が提供する<br/>宿泊を伴う交通付旅行商品</li> <li>(事務局基準を満たす運送サービスが一体として提供される場合)</li> <li>②地域クーボン(おおさかPAY)の付与</li> <li>●1人1泊(回)の宿泊・旅行につき最大2,000円分のクーポンを付与</li> <li>・平日:2,000円</li> <li>・休日:1,000円</li> <li>※宿泊施設への直接予約及びOTA通じての予約分についてはチェックイン時、<br/>旅行事業者への予約分については旅行出発日にクーポンを配付</li> <li>※宿泊施設への直接予約及びOTA通じての予約分についてはチェックイン時、<br/>旅行事業者への予約分については旅行出発日にクーポンを配付</li> <li>※宿泊が設への直接予約及びOTA通じての予約分についてはチェックイン時、</li> <li>・中日:2,000円</li> <li>・休日1、それ以外を「平日」とする。また、日帰りプランについては、<br/>士曜・祝日を「休日」、それ以外を「平日」とする。     <li>・大阪独自のクーポン上乗せ(大阪来てな!キャンペーンコラボ)</li> <li>・対象期間:令和5年1月25日(水) ~2月28日(火)宿泊・旅行分まで<br/>(令和5年3月1日(水)チェックアウト分まで)</li> <li>・対象ポラン:宿泊付きプラン(宿泊を伴う交通付旅行商品含む)</li> <li>・上乗せ後の地域クーポン付与額 1人1泊あたり</li> <li>:平日5,000円(通常2,000円+上乗せ2,000円)</li> <li>※予算の上限に達した場合、予告なく上乗せクーポンの付与は終了とする。</li> <li>regionPAY(※)のアプリを活用し、加盟店舗でのみ利用可能な決済ポイント</li> </li></ul> |  |
| PAYとは | <ul> <li>▲日本内内の内負な動にするときる法ロハインドを付けるとめに</li> <li>開発された決済アプリ</li> <li>● 県低店泊(旅行)代金(税込)・亚ロ2 000円(ト毎サ時7 000円)</li> </ul>                                                                                                    |  |
| 適用条件  | <ul> <li>● 取10/10/10 (JK1) 10 金 (抗広) 1 平口3,000円(工乗で時7,000円)</li> <li>:休日2,000円(上乗せ時4,000円)</li> <li>●利用回数:制限なし</li> <li>●宿泊制限:一度の旅行につき7泊まで</li> </ul>                                                                                                    |  |

#### 1.事業概要 (2)参画要件・事業者責務

#### 本キャンペーンへの参画要件

「日本中から大阪いらっしゃいキャンペーン2022 クーポン加盟店舗向け募集要項兼 利用規約」の「4 加盟店舗の参画要件」に記載のとおり。補足については、下記のとおり。

(1)宿泊施設に準ずる施設として参画済み施設のステッカーの対象については、
 大阪府が設置している、感染防止認証ゴールドステッカー等コールセンターへ
 確認すること。
 電話番号:06-6131-6280
 運用時間:平日9時30分から17時30分

※宿泊施設に準ずる施設として参画済の施設(飲食店・売店等)で、当該ステッカーの対象と ならない事業者においては、業種別に定められている新型コロナウイルス感染症対策ガイドラ インを遵守している事業者であることを条件とします。

(2) については要項のとおり。

#### <u>クーポン加盟店舗の責務</u>

「日本中から大阪いらっしゃいキャペーン2022 クーポン加盟店舗向け募集要項兼利用規約」

- の「6 加盟店舗の責務」に記載のとおり。補足等については、下記のとおりです。
  - (1)~(9)は、要項のとおり。
  - (10) 加盟店舗登録の取り下げについては、取り扱いを中止する1週間前までに、事務局へ申 し出てください。
  - (11) は、要項のとおり。
  - (12) 新型コロナウイルス感染症の感染拡大防止の観点から、業種別に定められている新型 コロナウイルス感染症対策ガイドラインを遵守すること。
     ※内閣官房 業種別ガイドライン一覧は、下記を参照ください。
     <a href="https://corona.go.jp/prevention/pdf/guideline.pdf?20221223">https://corona.go.jp/prevention/pdf/guideline.pdf?20221223</a>
  - (13) 前各項に定める責務を果たさない場合は、<u>加盟店舗からの登録を取消す場合がある</u> ため、必ず遵守をお願いします。

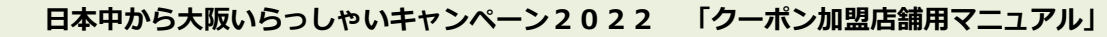

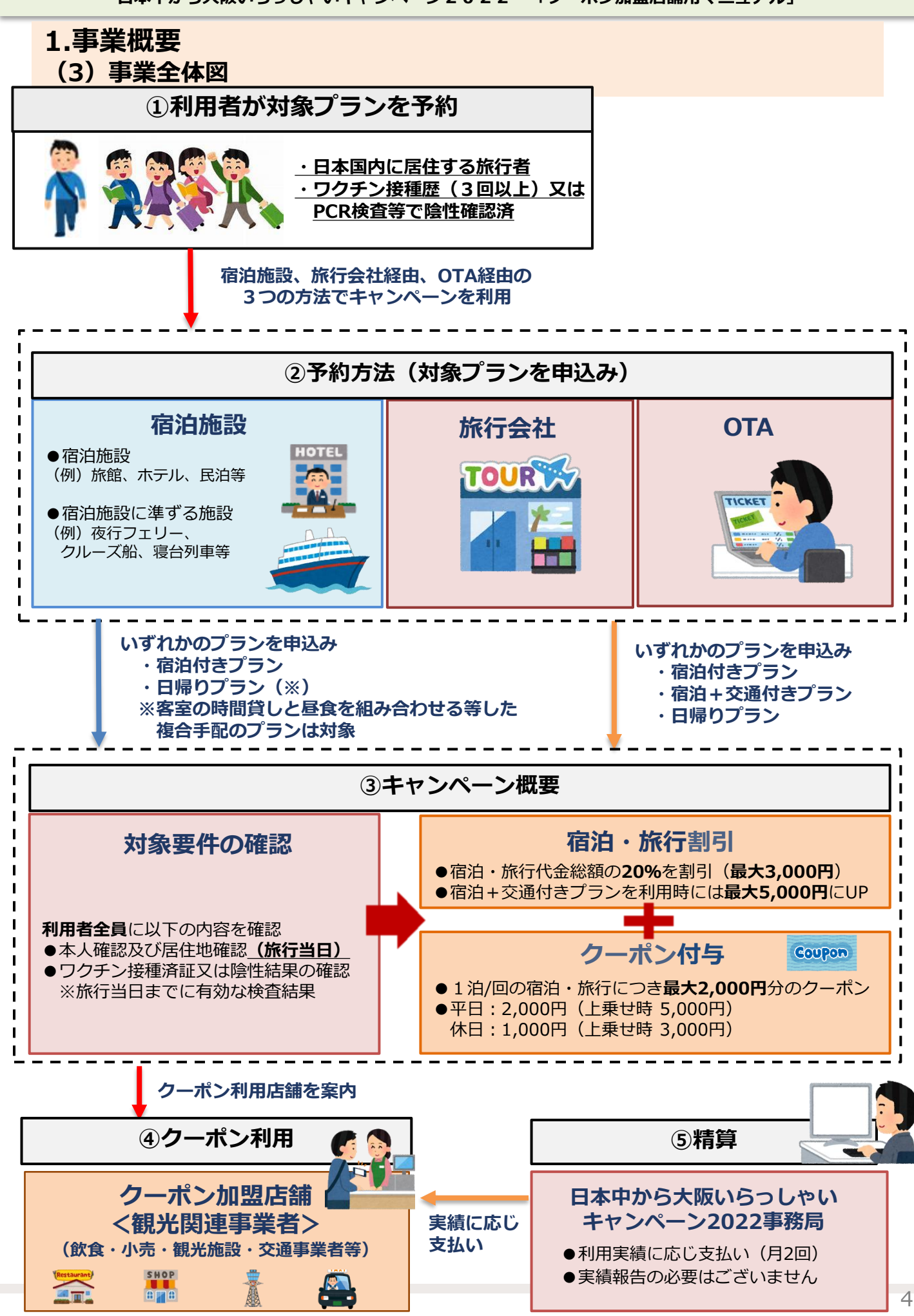

#### 1.事業概要 (4)おおさかPAYの使用対象とならないもの

新型コロナウイルス感染症の感染拡大の影響を受ける大阪府内等の観光関連事業者への支援という 制度趣旨に鑑み、以下の商品・サービス等についてはおおさかPAYの使用対象としない。

①出資や税金、振込代金、振込手数料、保険料、電気・ガス・水道・電話料金等債務の 支払い

②有価証券、金券、その他商品券(ビール券、図書券、切手、印紙、プリペイドカード、 コンビニで金券として利用できる引換券)等の換金性の高いものの購入

③土地・家屋購入、家賃、地代、駐車料等の不動産に関わる支払い

④現金との換金、金融機関への預け入れ

⑤風俗営業等の規則及び業務の適正化等に関する法律(昭和23年法律第122号)第2条に規定 する営業に係る支払い

⑥特定の宗教・政治団体と関わるものや公序良俗に反するもの

⑦クーポン付与又は割引対象となっている旅行代金及び宿泊代金自体に関する支払い

⑧旅行代金及び宿泊代金に関わる追加費用(部屋のアップグレード代金、レイトチェック アウト代金等)の支払い

⑨クーポンを利用するサービス等が大阪府内もしくは本キャンペーンに参画する宿泊施設に 準ずる施設内で完結しないもの

⑩その他、事務局等がおおさかPAYの使用対象として適当と認めないもの

加盟店舗の登録事業者であっても、上記品目の決済については 地域クーポン利用の対象外となります。

### **2.おおさかPAY** (1)おおさかPAYとは

#### おおさかPAYとは

regionPAY (※)のアプリを活用し、加盟店舗でのみ利用可能な有効期限のある決済ポイント。 (有効期限は、旅行開始日若しくはチェックイン(搭乗)日から1週間又は本キャンペーン期間 最終日翌日のいずれか早い日付まで)

※ regionPAY (リージョンペイ)

各自治体の消費活動に寄与できる独自ポイントを付与・使用するために開発された決済アプリ。

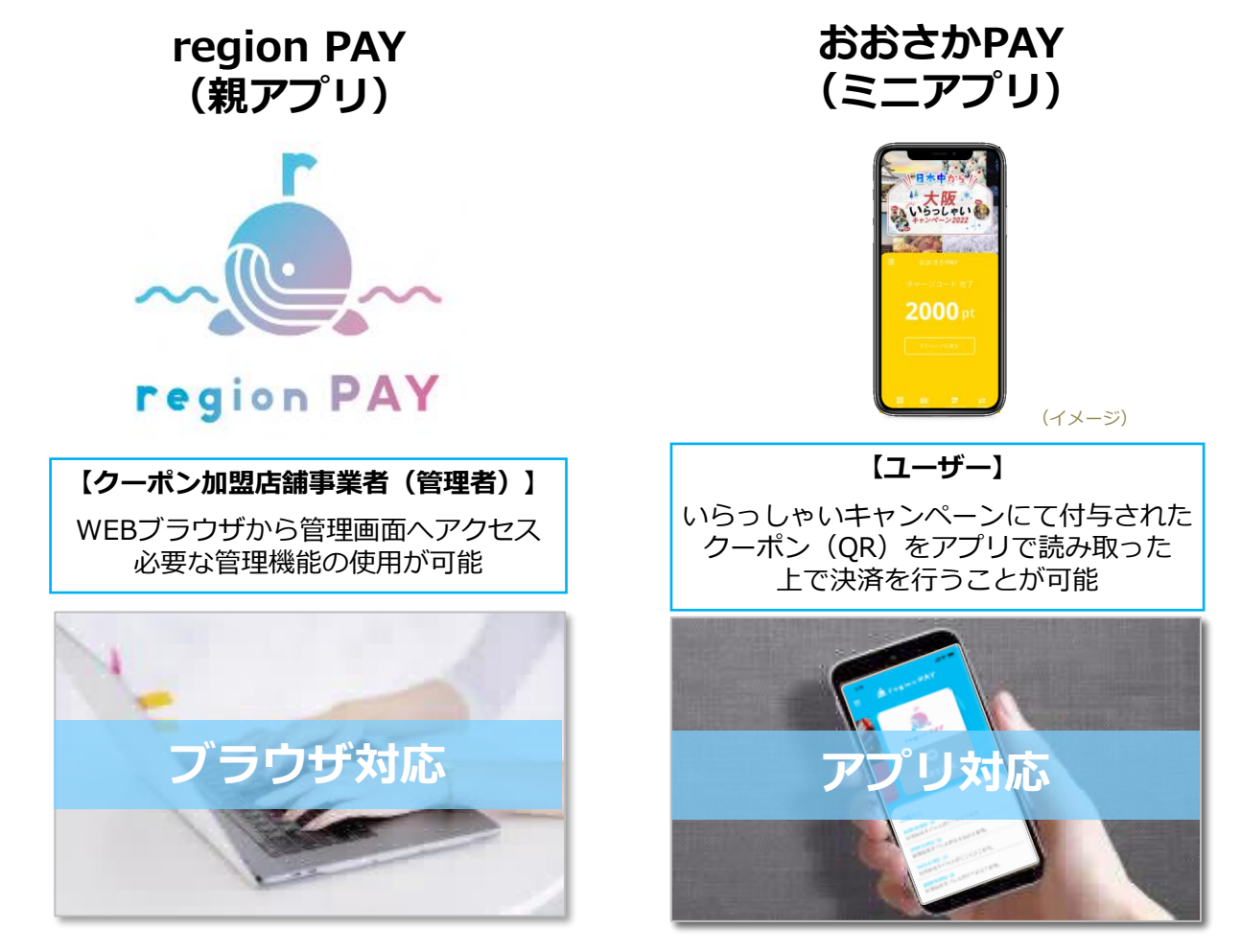

| 管理画面<br><b>対応ブラウザ</b> | Windows10以上 :Microsoft Edge / Google Chrome / Firefox(最新)<br>Mac OS Version12.3.1以上 :Safari / Google Chrome / Firefox(最新)<br>iPhone OS Version15.4.1以上 :Safari (最新)<br>Android OS Version12以上 :Google Chrome(最新)<br>(Internet Explorerは推奨しておりません) |
|-----------------------|----------------------------------------------------------------------------------------------------|
| <b>アプリ対象</b>          | iOS 12.4以上                                                                                                    |
| OSバージョン               | Android OS 6.0以上                                                                                                    |

#### **2.おおさかPAY** (2)おおさかPAY 利用イメージ

利用者が、アプリダウンロード〜おおさかPAYのチャージを行うまでのフローを記載しています。 ※紙クーポンとして一部利用した場合でも、残額をアプリヘチャージすることが可能です。 ただし、おおさかPAYをアプリにチャージした場合は、紙クーポンとしての利用はできません。

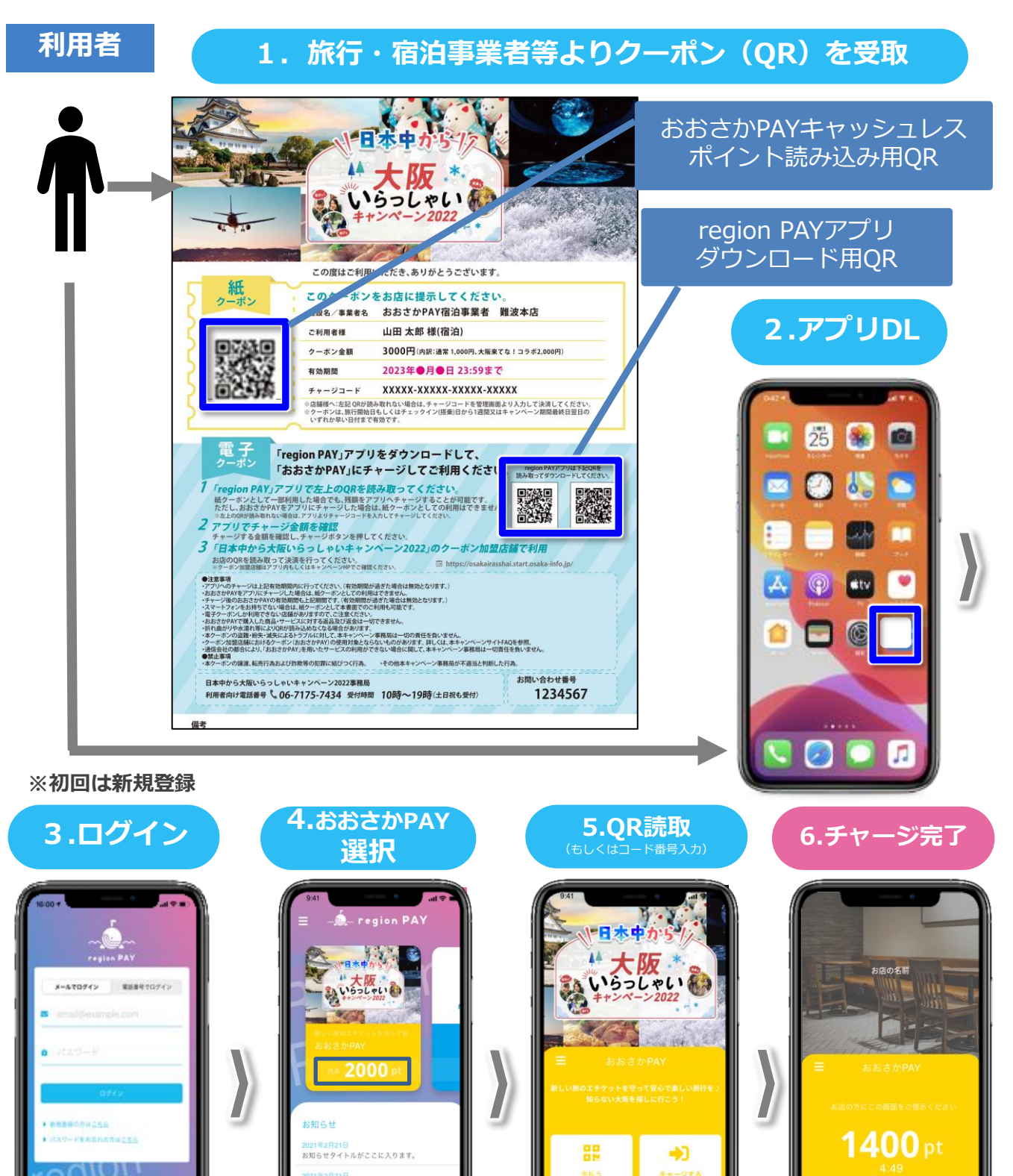

お知らせタイトルがここに入ります。 2021年2月21日 お知らせタイトルがここに入ります。 2021年2月21日 お知らせタイトルがここに入ります。

#### 3.加盟店舗の対応事項 (1)スターターキット配送物一覧

下記をスターターキットとして発送いたします。

※大阪いらっしゃいキャンペーン2022から継続登録した加盟店舗様については、 新ロゴをregionPAY管理画面から出力し、既にご利用の③④⑤⑥に張り付けてください。

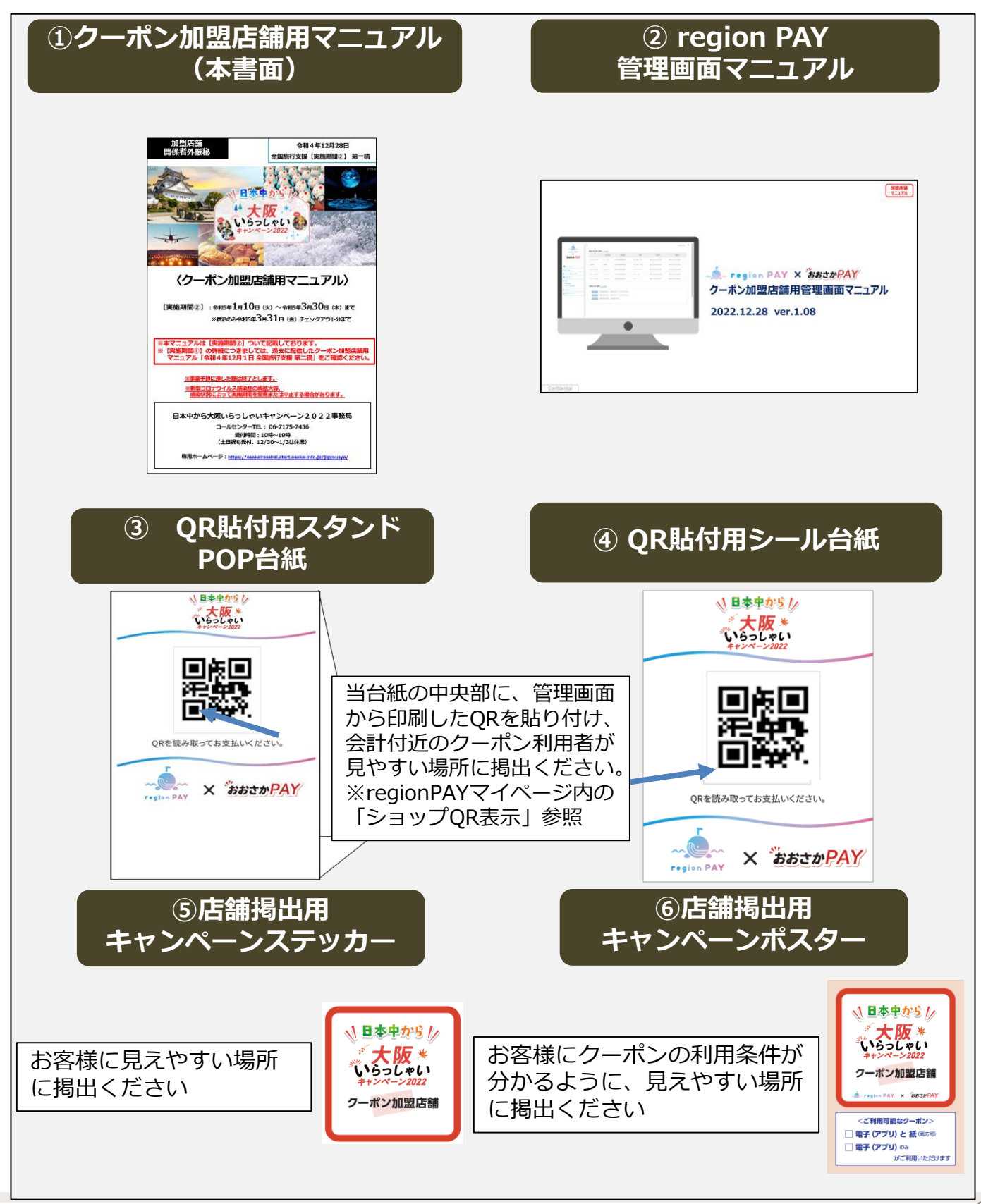

#### 3.加盟店舗の対応事項 (2)対応フロー

## お客様受け入れ前の事前準備 管理画面へログイン **STEP1** ・大阪いらっしゃいキャンペーン2022から継続登録した加盟店舗 前回のID/PW(パスワード)をご利用ください。 ※事業者コードを忘れた場合は、前回事務局から送信している承認連 絡メールをご確認ください。メールの確認ができない場合は、コー ルセンターにお問い合わせください。 ・今回のキャンペーンから新規登録した加盟店舗 担当者のメールアドレス(申請時に登録されたもの)へ ID/PW、ログイン用URLが届きます。 詳細情報の確認 **STEP 2** ・基本情報が正確か確認 ・営業時間、定休日、店舗の紹介コメントを編集 ・店舗の画像を設定 ・お店マップ情報の修正 店舗QRを印刷し、 **STEP3** POP台紙またはシール台紙に貼り付け、 会計付近のクーポン利用者に見えやすい場所に掲示 ・印刷したORが不鮮明になっている箇所がないかご確認ください。 ・その他、お客様の受け入れ準備として、店舗掲出用ステッカー及び ポスターも見えやすい場所に掲出してください。 STEP 4 管理画面にてMAP公開設定を公開とする 初期設定は「非公開」となっておりますので、 お客様の受け入れ準備が整い次第「公開」への変更をお願いします。 ※「公開」に変更後、店舗情報がアプリ(即日)、 キャンペーンホームページ(約3営業日後)に表示されます。

※管理画面の操作方法詳細は別紙region PAY管理画面マニュアルをご確認ください。

#### 3.加盟店舗の対応事項 (2)対応フロー

# お客様ご利用から換金精算までの流れ

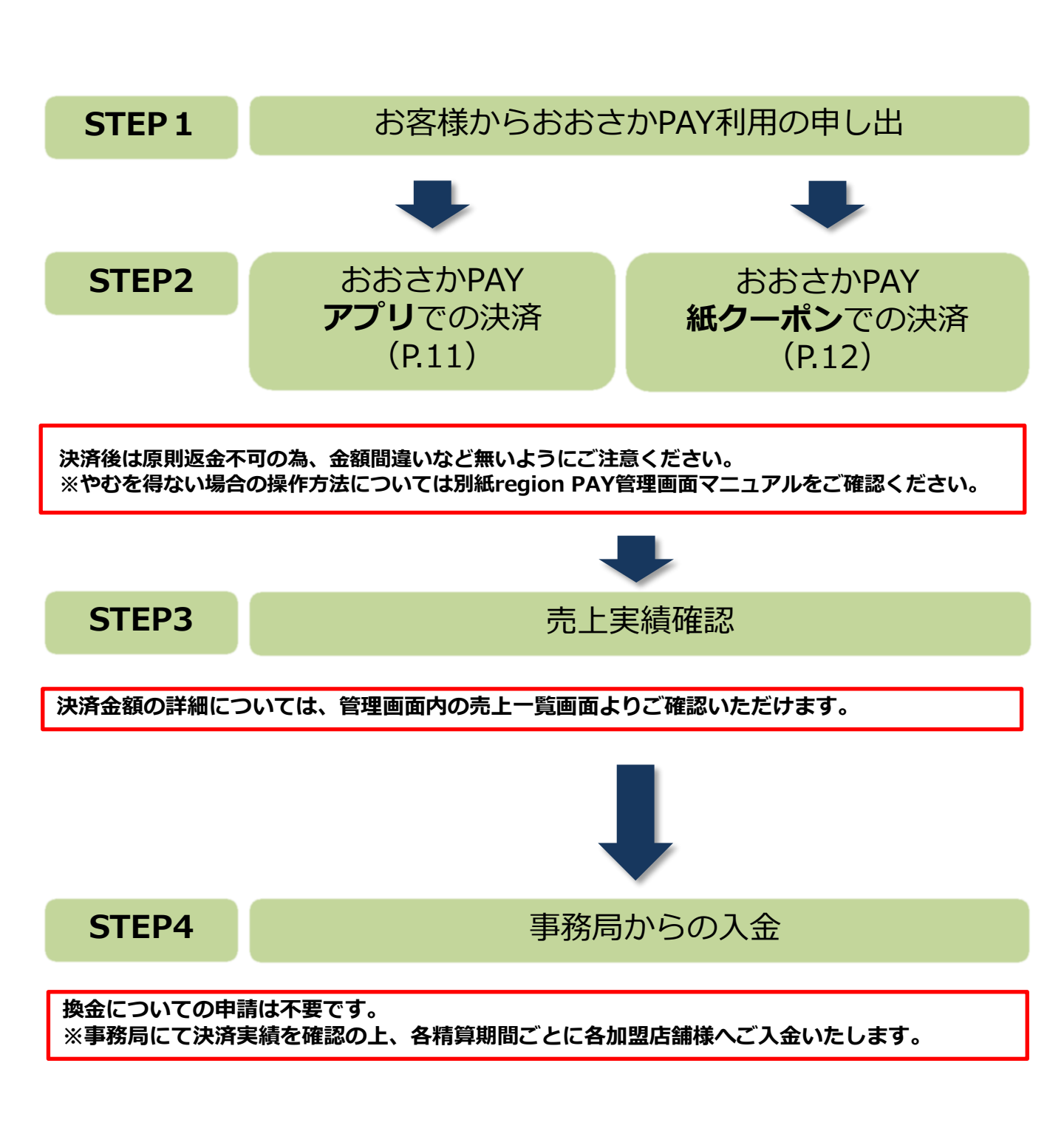

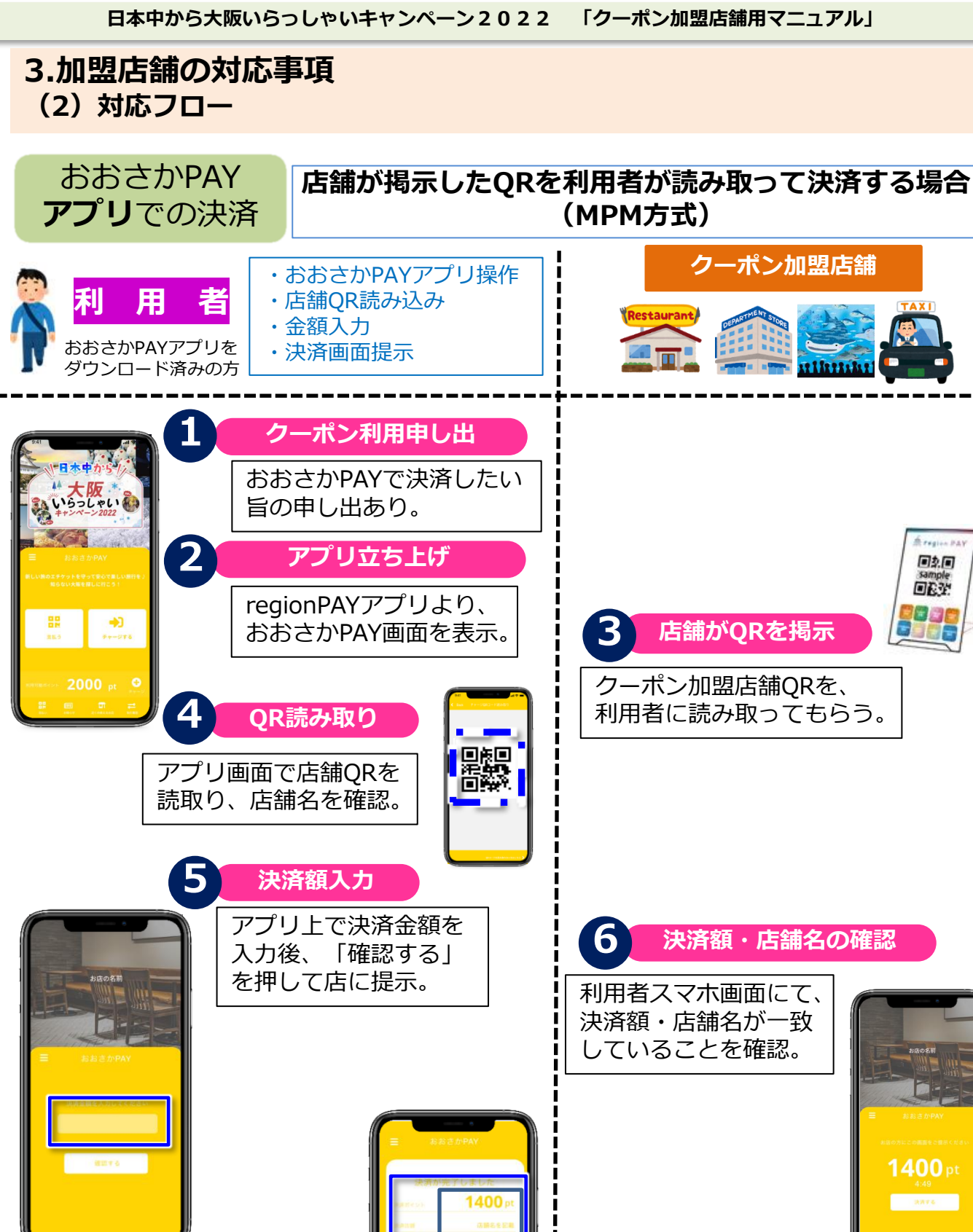

決済完了

加盟店舗での確認後、 「決済する」を押す。

法济学会 決済金額・利用店舗名・決済時間を確認

8

決済完了画面にて

決済確認

(左図は1,400円分決済の場合)

してください。問題がなければ決済完了。

■2.■ OET.

日本中から大阪いらっしゃいキャンペーン2022 「クーポン加盟店舗用マニュアル」

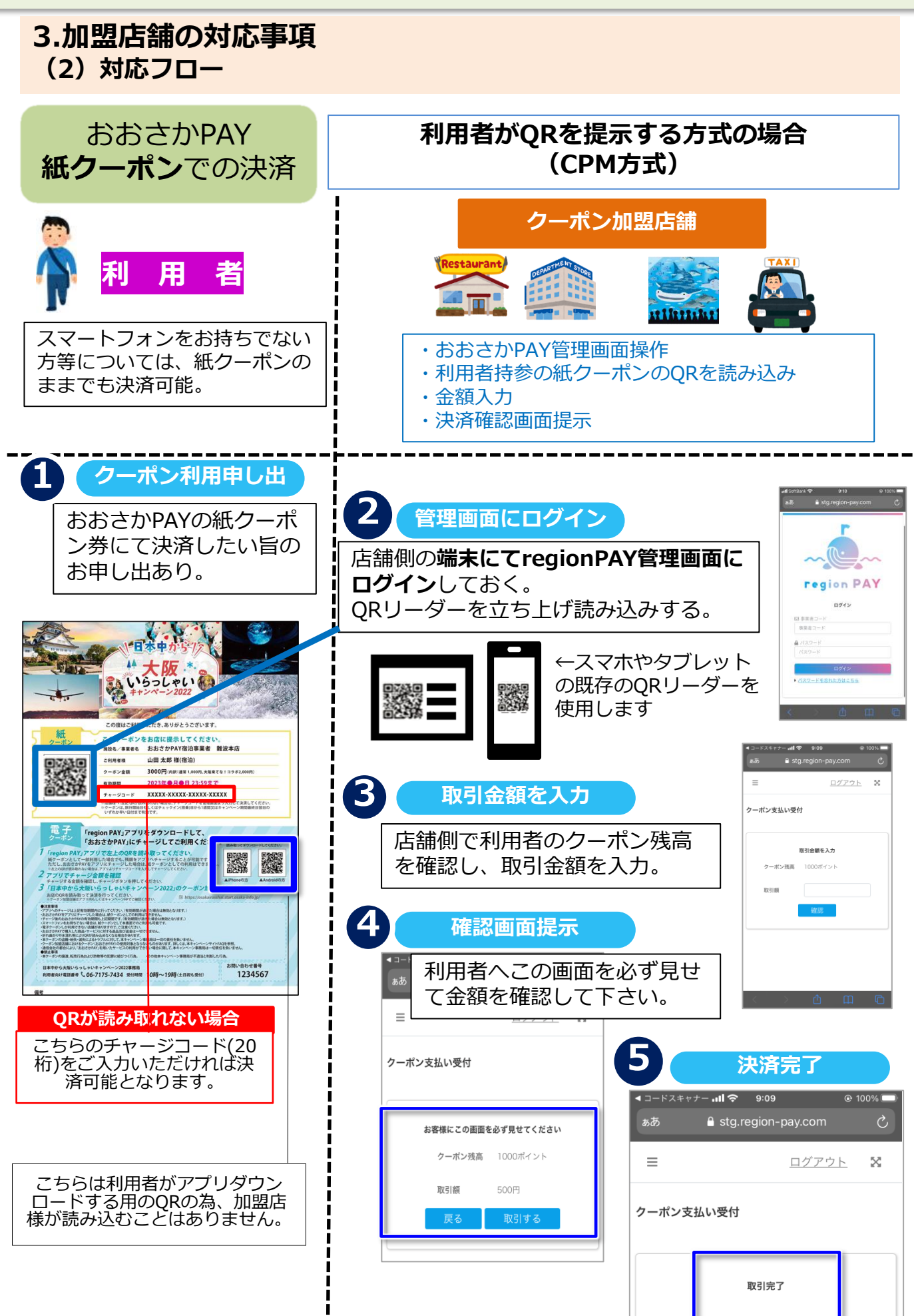

#### 3.加盟店舗の対応事項 (3)おおさかPAY 取扱注意事項

| ※旅行事業者・宿泊事業者等は、本                                                                                                    | 【必ずお読みください】<br>キャンペーンの利用者全員に当書面のお渡し等により                                                                                                    | <b>全国旅行支援(第二稿)</b><br>内容を予め周知ください。                                                   |
|----------------------------------------------------------------------------------------------------|----------------------------------------------------------------------------------------------------|--------------------------------------------------------------------------------------|
| 【日本中から大阪い                                                                                                    | らっしゃいキャンペーン2022 利用                                                                                                    | 規約(表面)】                                                                              |
| 本規約は、大阪府・大阪市・大阪観光局が実施する<br>者は、本規約内容を十分に理解し、本規約に同意し                                                                                                    | 。<br>ら「日本中から大阪いらっしゃいキャンペーン2022<br>た上で本キャンペーンの申込みをするものとします。                                                                                                    | 」の利用について定めるものです。利用                                                                   |
| <ol> <li>本キャンペーンの対象者</li> <li>対象者は下記(1)(2)いずれの条件も満</li> <li>(1)日本国内に居住する旅行者</li> <li>(2)ワクチン接種歴(3回以上)又はPCR</li> <li>※PCR検査の他、抗原(定量・定性)</li> <li>・12歳未満の子どもは同居の保護者が<br/>なお、同居の保護者が同伴しない場<br/>※感染状況により変更する場合あり</li> <li>・学校等の活動に係るツアーや宿泊サ<br/>ワクチン接種歴及び検査結果の確認</li> <li>・詳細は、本キャンペーンサイトの「<br/>https://osakairasshai.start.osaka-in</li> </ol>                      | iたしていること。<br>検査等(※)で陰性であることが確認できた方<br>検査が対象。(市販の検査キット(セルフチェ、<br>同伴の場合は、ワクチン接種歴及び検査結果の<br>合は、ワクチン接種歴(2回)又はPCR検査等<br>ービス(例:遠足・修学旅行)の場合、学生及び<br>不要<br>キャンペーンにおけるワクチン接種歴等の確認の<br>nfo.jp/vaccine/                                                                                                    | ック)は対象外)<br>確認不要<br>で陰性が確認できることが必要<br>び引率者は、<br>について」を参照                             |
| 2.本人確認、居住地確認及びワク<br>(1)利用者は、旅行事業者又は宿泊事業者<br>本人確認及び日本国内に居住している<br>(有効期限内で、現住所が確認できる<br>※旅行当日の確認時においては、必ず                                                                                                    | チン接種歴等の確認書類を提示するこ<br>等(以下、「事業者」という。)に対して、<br>ことが確認できる以下書類を提示すること。<br>こと。)<br><u>原本の提示が必要となります。</u>                                                                                                    | ٤                                                                                    |
| ・本人及び居住地確認書類例:マイナンバ<br>障がい者手                                                                                                    | ーカード、運転免許証、運転経歴証明書、健康住<br>帳、在留カード、その他氏名と現住所が確認出考                                                                                                    | 保険証、パスポート、<br>来る公的書類                                                                 |
| <ul> <li>・旅行事業者(OTA※除く)への申込みのなお、斡旋・添乗員なしの場合の旅行当※OTAとは、インターネット上だけで取・宿泊事業者等への申込み及びOTAへの申なお、OTAへの日帰りプランの申込みの。</li> <li>(2)利用者は、事業者に対してワクチン接・①接種済証、接種記録書又は接種歴を確(ワクチンを3回以上接種済であること※12歳未満の子どもで同居の保護者が同②PCR検査等で陰性であることが確認で(陰性証明書は不要。コピー・写真・結※PCR検査・抗原定量検査:旅行・宿泊開※抗原定性検査(簡易キット):旅行・宿・旅行事業者への申込みの場合は、申込み・宿泊事業者等及びOTA事業者への申込みの。</li> <li>(3)本人確認、居住地確認及びワクチン接近の</li> </ul> | 場合は、旅行当日に提示が必要。<br>日の確認は、宿泊施設等チェックイン(搭乗)<br>引を行う旅行会社のこと<br>込みの場合は、宿泊施設等チェックイン(搭乗)<br>場合は、旅行当日に提示が必要。<br>種歴等が確認できる下記①②いずれかの書類を<br>認できる接種券<br>が確認できるもの。コピー・写真・アプリ可。)<br>伴しない場合は、ワクチンを2回接種済であるこ<br>きた検査結果通知<br>果通知メール可。)<br>間始日の前日から起算して3日以内のもの<br>雪泊開始日の前日から起算して1日以内のもの<br>雪泊開始日の前日から起算して1日以内のもの<br>雪泊開始日の前日から起算して1日以内のもの<br>雪泊開始日の前日から起算して1日以内のもの<br>雪泊開始日の前日から起算して1日以内のもの<br>の場合は、旅行当日に宿泊施設等チェックイン<br>場合は、申込みから出発前までに提示が必要。 | 時に提示が必要。<br>) 時に提示が必要。<br>提示すること。<br>)<br>ことが確認できるもの<br>(搭乗)時に提示が必要。<br><u>すること。</u> |
| <ul> <li>3.旅行当日に事業者(旅行事業者)</li> <li>各事業者が実施している旅行業又は宿泊施<br/>チェックを受けること。</li> <li>・なお、旅行当日、発熱など感染が疑われる<br/>行事業者及び宿泊事業者等の規定に基づく</li> </ul>                                                                                                    | 又は宿泊事業者等)による健康チェッ<br>設等における「新型コロナウイルス対応ガイド<br>症状がある場合は、本キャンペーンの対象外とれ<br>取消料や割引差額が発生した場合については、オ                                                                                                    | クを受けること<br>ライン」に基づく健康<br>なり、それに伴い、旅<br>利用者の負担とする。                                    |

#### 3.加盟店舗の対応事項 (3)おおさかPAY 取扱注意事項

| 【日本中から大阪いらっしゃいキャンペーン2022利用規約(裏面)】                                                                                             |  |
|----------------------------------------------------------------------------------------------------|--|
| 4. 本キャンペーン利用上の注意事項及び禁止事項                                                                                                    |  |
|                                                                                                    |  |
|                                                                                                    |  |
| 割引分を近金する必要がある。また詐欺罪に問われる可能性がある。                                                                                               |  |
| (3)利用者が現住所としている宿泊施設の利用については、本キャンペーンの対象外とする。                                                                                   |  |
| (4)公費での出張は、本キャンペーンの対象外とする。<br>(5)1枚にその単位で7泊ハキでが対象。即ちのそ約であってす。1つの枚にもひわされて根会は7泊ハキでがも限したり                                        |  |
| (5) 1旅1) アカ単位で7 冶方までが対象。別々の予約であっても、1 つの旅1) とみなされる場合は7 冶方までが工限となり、<br>それを起えた分はキャンペーンの対象外となる。                                   |  |
| (6)一つの旅行を故意に分割し、本キャンペーン特典を複数回受けることを禁止する。                                                                                      |  |
| (7)販売元が提供するポイントサービスや、株主優待券、企業の福利厚生の割引券や本キャンペーン以外の国または地方自治体                                                                    |  |
| 及び互助組合等の補助金など、各種割引の利用が予め確認できる場合、その割引適用後の旅行代金等を本キャンペーンの対<br>金サジムなしまえ                                                           |  |
| 家基準金額とする。<br>(8)本キャンペーンは、利田老が用に実施した旅行が対象となる。旅行代全等を全額支払っていた場合であっても、当該旅行の                                                       |  |
| 全部又は一部について実際の参加がない場合は、その旅行の全部又は一部が本キャンペーンの対象外となる。                                                                             |  |
| (9)事業者から配布される同意書の内容を確認し、利用者本人が署名のうえ配布された事業者に必ず提出すること。提出がない                                                                    |  |
| 場合は本キャンペーンの対象外となる。                                                                                                    |  |
| (10)利用者が本キャンペーンの適用要件を満たさないことに伴い、事業者の規定に基づく取消料や割引差額が発生した場合に                                                                    |  |
| したことは、利用者の負担とする。<br>(11) 新型コロナウイルスの感染拡大等による本キャンペーンの一時停止や中止に伴い、事業者の規定に基づく取消料が発生した。                                             |  |
| は1) 新生生 ログライル から お木 加入 いたは 3 年 イイジー シング 「新日 並 イイ 並ん日 * 、 学 朱 目の 沈足に 塗 シ く 太 所所 が 比上 ひた<br>場合については、利用者の負担とする。                  |  |
| (12)本キャンペーン利用において不正利用の疑義があり、本キャンペーン事務局等が事業者より個人情報などの提供を受けて                                                                    |  |
| 調査を行った場合、これに応じること。                                                                                                    |  |
| (13)利用者と事業者及びクーボン加盟店舗間に生する、いかなるトラブルについても、本キャンペーン事務局は一切関与しない。                                                                  |  |
| (14) 本イヤンハーンで対与されるシーホン利用の原は、Tegion FATチノリをメリンロードの Jえ、おおさかFATチノリを選択<br>して利用すること。                                               |  |
| (「おおさかPAY」とはregion PAYのアプリを活用し、有効期間内にクーポン加盟店舗のみで使える決済アプリです。)                                                                  |  |
| (15)クーポン加盟店舗においてクーポン(おおさかPAY)の使用対象とならないものがある。                                                                                 |  |
| ※詳しくは、本キャンペーンサイトの「FAQ」を参照 <u>https://osakairasshai.start.osaka-info.jp/c_faq/</u>                                             |  |
| (16) クーホンの盗難・紛矢寺によるトラブルに対し本キャンペーン事務局は一切の貢任を貝わない。<br>(17) クーポンと理全との交換けできない、また第三老への譲渡・転売け禁止とする                                  |  |
| (17) クーボンで購入した商品・サービスに対する返品および返金はできない。                                                                                        |  |
| (19)通信会社の都合により、「おおさかPAY」を用いたサービスの利用ができない場合に関して、本キャンペーン事務局は一切                                                                  |  |
| 責任を負わない。                                                                                                    |  |
| (20)その他、本キャンペーン事務局が不適当と判断した行為は、本キャンペーンの対象外とする。                                                                                |  |
| 5. 新型コロナウイルス感染防止対策・新しい旅のエチケット等を徹底すること                                                                                         |  |
| (1)旅行中には、「新しい旅のエチケット等」を実施すること。                                                                                                |  |
| ※詳細については、下記「新しい旅のエチケット等」を参照                                                                                                   |  |
| <u>nttps://osakairasshai.start.osaka-into.jp/common/pdf/221219_tabino_etiquette.pdf</u><br>(2) その他、国や大阪府、利用施設等の感染防止対策要請に従うこと。 |  |
| C = 2 - 2 - 2 - 2 - 2 - 2 - 2 - 2 - 2 - 2                                                                                     |  |
| ◆クーポンを利用する際のアプリ「region PAY」と「おおさかPAY」の 利用規約は                                                                                  |  |
| 右のQRからご確認をお願いします。                                                                                                    |  |
| ※スマートフォンをお持ちでない場合やアプリをご利用いただけない場合は、 国際学生 国際学生                                                                                 |  |
| 紙クーポンのご利用も可能です。(電子クーポンしか利用できない店舗がございますので、ご注意ください)                                                                             |  |